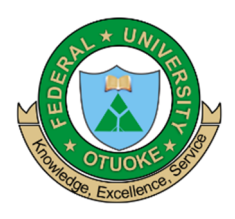

P.M.B. 126 Yenagoa, Bayelsa State

### INSTRUCTION FOR ONLINE APPLICATION

- 1. Go to the URL: <u>http://ecampus.fuotuoke.edu.ng/</u> on your web browser.
- 2. Click on the **APPLICATIONS** tab on the homepage of the portal **OR** Click the applicable link on the site banner.

| ①   ecampus.fuotuoke.edu.ng/index                                               | php                                                                                                 |                                                                  | × 🖶 🔍 Search                     | 合 ☆   自 👎           |
|---------------------------------------------------------------------------------|----------------------------------------------------------------------------------------------------|------------------------------------------------------------------|----------------------------------|---------------------|
| FIDILAL UNIVERSITY OTHICK                                                       | ABOUT ADMISSIC<br>About e-Campus Search Adn                                                         | INS APPLICATIONS<br>Inission Lists Online Application for course | CONTACT US<br>es School Contacts | EMAIL LOGIN SIGN-UP |
| Home                                                                            |                                                                                                    |                                                                  |                                  | Q                   |
| Application for<br>Into Federal University<br>NO WRITTEN T<br>FUOTUOKE IS MY UT | r <b>2016/2017 Admissio</b><br>/ Otuake Commences 11th July 2<br>EST<br>WE 1ST CHOICE FUOTUOKE IS 1 | n Screening<br>2016.<br>NOT MY UTME 1ST CHOICE                   |                                  |                     |
| us.fuotuoke.edu.ng/index.php#                                                   | E                                                                                                   | -CAMPUS NEWS                                                     | ADMISSION LIST                   | Chat With Us        |

 Click on the FULL\_TIME if FUOTUOKE is not your UTME first choice or FULL-TIME, if FUOTUOKE is your UTME first choice.

| 0    | nine Applications                                                                                 |                                                                                 |                                                                                                    |                          |
|------|---------------------------------------------------------------------------------------------------|---------------------------------------------------------------------------------|----------------------------------------------------------------------------------------------------|--------------------------|
| Th   | e following Programmes are currently available for application.                                   |                                                                                 |                                                                                                    |                          |
| Cli  | ck on the links below to start your application.                                                  |                                                                                 |                                                                                                    |                          |
| S/NC | D APPLICATION NAME                                                                                | CLIENT(S)                                                                       | PROGRAMME QUALIFICATIONS IN VIEW                                                                      | CLOSING<br>DATE          |
| 1    | 2016/2017 ADMISSION SCREENING APPLICATION FOR<br>THOSE WHO DID NOT CHOOSE FUOTUOKE IN JAMB        | 1. EDUCATION<br>2. ENGINEERING<br>3. MANAGEMENT<br>SCIENCES<br>4. SCIENCE       | FULL_TIME<br>BACHELOR OF<br>EDUCATION<br>BACHELOR OF<br>ENGINEERING<br>BACHELOR OF SCI<br>(EDUCATION) | 2016-08-03               |
| 2    | 2016/2017 ADMISSION SCREENING APPLICATION FOR<br>THOSE WHO CHOSE FUOTUOKE IN JAMB AS FIRST CHOICE | 1. HUMANITIES AND<br>SOCIAL SCIENCES<br>2. MANAGEMENT<br>SCIENCES<br>3. SCIENCE | • BACHELOR OF AR<br>• BACHELOR OF SCI                                                                 | 2016-08-03<br>T<br>IENCE |

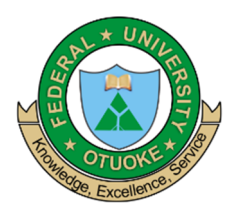

P.M.B. 126 Yenagoa, Bayelsa State

4. Click on BUY PIN to purchase the Application PIN.

| ter Application Payme                                                              | nt                                                                                                    |                              |                     |  |  |
|------------------------------------------------------------------------------------|----------------------------------------------------------------------------------------------------|------------------------------|---------------------|--|--|
| Enter your applicat     Click <b>Buy PIN</b> if you     Click <b>Start Applica</b> | on PIN if you have already started your application<br>I want to start a fresh application<br>tion to continue |                              |                     |  |  |
| APPLICATION NAME                                                                   | 2016/2017 ADMISSION SCREENING APPLICATIO                                                                       | N FOR THOSE WHO DID NOT CHOC | SE FUOTUOKE IN JAMB |  |  |
| PROGRAMME                                                                          | FULL_TIME                                                                                                    |                              |                     |  |  |
| PIN                                                                                |                                                                                                    |                              |                     |  |  |
| START APPLICATION                                                                  | BUY PIN                                                                                                    |                              |                     |  |  |

5. Enter your Name, email and Phone Number and then CLICK on PAY.

| mpus.fuotuoke.edu.ng   |                                                           | C 🗣 🔍 Search                      | 會 ☆ 自 |
|------------------------|-----------------------------------------------------------|-----------------------------------|-------|
| Please Confirm Your De | ails                                                      |                                   |       |
| NAME                   | FAITHFUL PILGRIM PROGRESS                                 |                                   |       |
| FEE NAME               | 2016/2017 ADMISSION SCREENING APPLICATION FOR THO<br>JAMB | SE WHO DID NOT CHOOSE FUOTUOKE IN |       |
| FEE AMOUNT             | 2200                                                      |                                   |       |
| EMAIL                  | faithful_progress@tmail.com                               |                                   |       |
| PHONE                  | 07034567890                                               |                                   |       |
|                        |                                                           |                                   |       |
| PATONLINE              |                                                           |                                   |       |

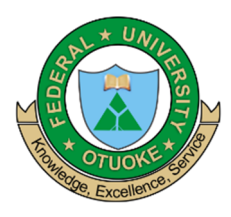

P.M.B. 126 Yenagoa, Bayelsa State

6. Confirm payment amount and CLICK on "NEXT". As shown below.

| Please confirm your order<br>Order IDCP14072016887<br>Fee Name2016/2017 ADM<br>CHOOSE FUOTU | 'BFF<br>ISSION SCREENING APPLICATION FOR THOSE WHO DID NOT<br>OKE IN JAMB |
|---------------------------------------------------------------------------------------------|---------------------------------------------------------------------------|
| AmountNGN2200.00<br>TransactionNGN300.00                                                    |                                                                           |
| Full Name :FAITHFUL PILGR<br>E-Mail :faithful_progress<br>Phone :07034567890                | IM PROGRESS<br>setmail.com                                                |

- 7. Select card type (Verve™ or MasterCard™ Naira Debit)
  - Fill in your card details and click on "PAY"
  - See the image below for illustrations.

|                                                                       | eCampus          |
|-----------------------------------------------------------------------|------------------|
|                                                                       |                  |
| Return                                                                | to merchant site |
| MasterCard™ Naira Debit ~                                             | ₩ 2,500.00       |
| CARD NUMBER                                                           |                  |
| 0123456789012345                                                      |                  |
| EXPIRY DATE CVV2 (What is cvv2?)                                      |                  |
| Dec 🗸 2050 🗸 🐽                                                        |                  |
| Card PIN                                                              |                  |
| ••••                                                                  |                  |
| 3 8 0                                                                 |                  |
| 5 7 1                                                                 |                  |
| 4 9 2                                                                 |                  |
| Clr 6 Del                                                             |                  |
| By clicking Pay, I have agreed to this service's Terms and Conditions |                  |
| Pay                                                                   |                  |
| Safetoken SecureCode.                                                 |                  |
| © Copyright Interswitch Limited                                       |                  |
|                                                                       |                  |

- If payment is successful, you will see on your screen, a Transaction Success Page containing your Application PIN
- Please also note that an email containing your Application PIN will be sent to the email address provided by you.

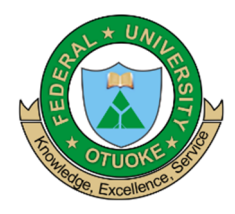

P.M.B. 126 Yenagoa, Bayelsa State

### **Transaction Success**

Dear FAITHFUL PILGRIM

Thank you for using PinShop, and thank you for making a purchase from us. Your Transaction ID is CP16072014F09F0C. Should you require further assistance in regards to this purchase or any other matter, kindly email = sales@cinfores.com we will be pleased to assist you.

Here is/are your order details. .

Date2014-07-16 10:52:26 Amount: N 2,200: 00 Your PIN is: 6KIJIDF789KNIU989

8. Enter your **Application PIN** into the PIN text box provided and **CLICK** on **START APPLICATION**.

| ter Application Payme                                                                                           | nt                                                                                                    |
|----------------------------------------------------------------------------------------------------|----------------------------------------------------------------------------------------------------|
| <ul> <li>Enter your applicat</li> <li>Click <b>Buy PIN</b> if yo</li> <li>Click <b>Start Applica</b></li> </ul> | ion PIN if you have already started your application<br>J want to start a fresh application<br>t <b>tion</b> to continue |
| APPLICATION NAME                                                                                                | 2016/2017 ADMISSION SCREENING APPLICATION FOR THOSE WHO CHOSE FUOTUOKE IN JAMB AS FIRST CHOICE                           |
| PROGRAMME                                                                                                    | FULL-TIME                                                                                                    |
|                                                                                                    |                                                                                                    |

#### 9. For APPLICANTS WHO CHOSE FUOTUOKE AS UTME FIRST CHOICE.

i. **ENTER** your **JAMB** reg. number, phone number, email address and click on **SEARCH**.

| •                    |              | •         | •       |        | •            |         |
|----------------------|--------------|-----------|---------|--------|--------------|---------|
| COURSE               | PASSPORT     | DOCUMENTS | BIODATA | OLEVEL | SCRATCH CARD | SUMMARY |
| MB Details           | 5            |           |         |        |              |         |
| lote: You have 0 Hit | s on this IP |           |         |        |              |         |
| B REGISTRATION NUM   | BER          | EMAIL     |         | PH     | DNE NO.      |         |
|                      |              |           |         |        |              |         |
| SEARCH               | 1            |           | 1       |        | 1            |         |
|                      |              |           |         |        |              |         |

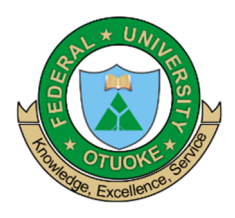

P.M.B. 126 Yenagoa, Bayelsa State

### ii. CONFIRM your NAME, FACULTY DEPARTMENT, JAMB RESULT details and click on NEXT.

| JAMB REGISTRATION NUMBER | EMAIL                        | PHON                     | IE NO. |     |   |  |
|--------------------------|------------------------------|--------------------------|--------|-----|---|--|
| 66026234FB               |                              |                          |        |     |   |  |
| SEARCH                   |                              |                          |        |     |   |  |
| NAME                     | FACULTY DE                   | PARTMENT                 | OPTION |     |   |  |
| EMMANUEL KELECHI FAITH   | HUMANITIES AND SOCIAL SCIE 🗸 | ECONOMICS AND DEVELOPMEN | т      |     |   |  |
|                          |                              |                          |        |     |   |  |
| UTME SUBJECTS            |                              |                          |        |     |   |  |
| UME Subject 1            | English Language             |                          | ~      | 44  | ~ |  |
| UME Subject 2            | commerce                     |                          | ~      | 50  | ~ |  |
| UME Subject 3            | Economics                    |                          | ~      | 58  | ~ |  |
| UME Subject 4            | Mathematics                  |                          | ~      | 40  | ~ |  |
| Total Score              |                              |                          |        | 192 |   |  |

iii. Upload your passport photograph and then click on NEXT (NB: All Uploads must be in PDF Format and not to exceed 15KB). Confirm the image and CLICK on NEXT.

| Application Form |                         |                           |                        |               |              |         |
|------------------|-------------------------|---------------------------|------------------------|---------------|--------------|---------|
| COURSE           | PASSPORT                | DOCUMENTS                 | BIODATA                | OLEVEL        | SCRATCH CARD | SUMMARY |
| Confirm Passport | NB: Please confirm pass | port before uploading. Up | ploaded passports cann | ot be changed |              |         |
|                  |                         |                           |                        |               |              |         |
|                  | Clic                    | k Here to Replace Uple    | bad                    |               |              |         |
|                  | 🗲 ВАСК                  |                           |                        |               | NEXT 🗲       |         |

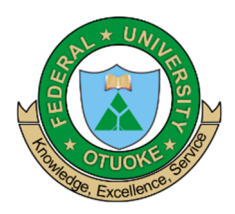

P.M.B. 126 Yenagoa, Bayelsa State

iv. **CLICK** on each link provided to upload relevant documents which includes; O'level, birth certificate/age declaration, LGA Identification letter. Then **CLICK** on **NEXT**.

| COURSE       PASSPORT       DOCUMENTS       BIODATA       OLEVEL       SCRATCH CARD       SUM         it Sitting Olevel Result (Uploaded)   Click here to re-upload                                                                                                    |                                   |                                                        |                                     |         |        |              |         |
|----------------------------------------------------------------------------------------------------|-----------------------------------|--------------------------------------------------------|-------------------------------------|---------|--------|--------------|---------|
| it Sitting Olevel Result ( <i>Uploaded</i> )   Click here to re-upload<br>k to Upload Second Sitting O' Level Result<br>h Certificate/Age Declaration ( <i>Uploaded</i> )   Click here to re-upload<br>A Identification Letter ( <i>Uploaded</i> )   Click here to re-upload<br>loads NB: All documents MUST be uploaded in PDF format ONLY.<br>oads Documents uploaded. Click Next to continue. | COURSE                            | PASSPORT                                               | DOCUMENTS                           | BIODATA | OLEVEL | SCRATCH CARD | SUMMARY |
| k to Upload Second Sitting O Level Result<br>h Certificate/Age Declaration (Uploaded)   Click here to re-upload<br>Identification Letter (Uploaded)   Click here to re-upload<br>oads NB: All documents MUST be uploaded in PDF format ONLY.                                                                                                    | Sitting Olevel                    | Result <i>(Uploaded)</i>   Cli                         | ck here to re-upload                |         |        |              |         |
| A Identification Letter ( <i>Uploaded</i> )   Click here to re-upload<br>oads NB: All documents MUST be uploaded in PDF format ONLY.                                                                                                    | : to Upload Se<br>h Certificate/A | cond Sitting O' Level<br>re Declaration <i>(Uploge</i> | Result<br>dedul Click here to re-ui | pload   |        |              |         |
| oads NB: All documents MUST be uploaded in PDF format ONLY.                                                                                                    | Identification                    | Letter (Uploaded)   Cli                                | ck here to re-upload                |         |        |              |         |
| oads Documents uploaded. Click Next to continue.                                                                                                    | ads NB: All doo                   | uments MUST be uploa                                   | ded in PDF format ONLY.             |         |        |              |         |
| oads Documents uploaded. Click Next to continue.                                                                                                    |                                   |                                                        |                                     |         |        |              |         |
|                                                                                                    |                                   |                                                        |                                     |         |        |              |         |
|                                                                                                    | ads Document                      | s uploaded. Click Next to                              | o continue.                         |         |        |              |         |
| ← BACK NEXT →                                                                                                    | ads Document                      | s uploaded. Click Next to                              | o continue.                         |         |        |              |         |

v. FILL OUT Biodata form correctly and CLICK on NEXT.

| ( eampus.fuotuoke.edu.ng | C 🕹 🔍 Search   | Â   | ☆     | Ô     | <b>4</b> 2 | 3 |
|--------------------------|----------------|-----|-------|-------|------------|---|
| PASSPORT                 |                |     |       |       |            |   |
| SURNAME                  | FIRST NAME     |     |       |       |            |   |
| EMMANUEL                 | KELECHI        |     |       |       |            |   |
| OTHER NAMES              | MAIDEN NAME    |     |       |       |            |   |
| FAITH                    |                |     |       |       |            |   |
| DATE OF BIRTH *          | MARITAL STATUS |     |       |       |            |   |
| 1990-07-23               | Single         | ~   |       |       |            |   |
| SEX *                    | NATIONALITY *  |     |       |       |            |   |
| Female                   | ▼ Nigerian     | ~   |       |       |            |   |
| STATE OF ORIGIN *        | L.G.A. *       |     |       |       |            |   |
| Abia                     | ✓ Obi Ngwa     | ~   |       |       |            |   |
| HOME TOWN                | DISTRICT       |     |       |       |            |   |
|                          |                | р с | hat W | ith U | s          |   |

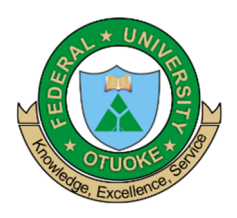

P.M.B. 126 Yenagoa, Bayelsa State

#### C 🗣 🔍 Search ↑ ☆ ● 🗧 🖬 🛈 | ecampus.fuotuoke.edu.ng EXAMINATION ~ YEAR GENERAL CERTIFICATE OF EDUCATION O/L 2014 CENTER EXAM. NO. 5331501092 GRA PORT HARCOURT ~ ~ commerce D7 PASS ~ ~ A1 Bible knowledge/ C.R.K EXCELLENT ~ ~ Economics B3 GOOD ~ ~ Government C5 CREDIT ~ ~ B3 GOOD English Language ~ ~ CREDIT Mathematics C6 ~ ~ Agricultural Science E8 PASS ~ ~ D7 PASS Biology ~ ~ 🗭 Chat With Us

#### vi. ENTER O'level results AND second sitting result, if applicable. Then Click on NEXT.

#### vii. **FILL** in your O'level scratch card details.

| <ul> <li>ecamp</li> </ul> | us.fuotuoke.edu.ng                    |                |                           |                               | G                        | ♣ Q Searce     | ch                |            | Â     | ☆ 自       | ≠ ≡ |
|---------------------------|---------------------------------------|----------------|---------------------------|-------------------------------|--------------------------|----------------|-------------------|------------|-------|-----------|-----|
|                           | Application Form                      |                |                           |                               |                          |                |                   |            |       |           | ^   |
|                           | COURSE PA                             | SSPORT         | DOCUMENTS                 | BIODATA                       | OLEVEL                   | SCRATCI        | H CARD            | SUMMARY    |       |           |     |
|                           | O'LEVEL Exam Res                      | sult Scr       | atch Card                 |                               |                          |                |                   |            |       |           |     |
|                           | Note: Please ensure you enter details | the details of | your O'level Scratch Caro | ds correctly. This institutio | on will not be liable fo | or erroneous e | ntries of your so | ratch card |       |           |     |
|                           | First Seating                         |                |                           |                               |                          |                |                   |            |       |           | _   |
|                           | EXAMINATION                           | EXA            | / NO                      | SERIAL NO                     |                          | PIN            |                   |            |       |           |     |
|                           | GENERAL CERTIFICATE OF EDU            | ✓ 53           | 31501092                  | WRC140                        | 769021                   | 1              | 60263566913       |            |       |           |     |
|                           | Second Seating                        |                |                           |                               |                          |                |                   |            |       |           |     |
|                           | EXAMINATION                           | EXA            | / NO                      | SERIAL NO                     |                          | PIN            |                   |            |       |           |     |
|                           |                                       | ► Er           |                           |                               |                          |                |                   |            |       |           |     |
|                           |                                       | 🗲 ВАСК         |                           |                               |                          | PREVIEW        | •                 |            | ) Cha | at With U | s v |

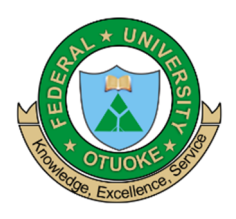

viii. **CLICK** on **PREVIEW** and then **SUBMIT** your Application. After Submission, Click **PRINT** to print your Application Slip.

P.M.B. 126 Yenagoa, Bayelsa State

| <ul> <li>←) ■ </li> <li>○   ecampt</li> </ul> | us.fuotuoke.edu.ng |            |                                                        |              |         |              | 1        | • Q Search      |                 | Â   | ☆      | Ê     | 1 |
|-----------------------------------------------|--------------------|------------|--------------------------------------------------------|--------------|---------|--------------|----------|-----------------|-----------------|-----|--------|-------|---|
|                                               | Application Form   |            |                                                        |              |         |              |          |                 |                 |     |        |       |   |
|                                               | •                  |            |                                                        |              |         |              |          | •               |                 |     |        |       |   |
|                                               | COURSE             | PASSPORT   | DOCUI                                                  | MENTS        | BIODATA | OLEVEL       |          | SCRATCH CARD    | SUMMARY         |     |        |       |   |
|                                               |                    | Fe         | deral Uni                                              | versity Ot   | uoke    |              |          |                 |                 |     |        |       |   |
|                                               |                    | 20'<br>FIF | 016/2017 ADMISSION SCREENING APPLICATIO<br>IRST CHOICE |              |         | CATION FOR T | IOSE \   | WHO CHOSE FUOTU | IOKE IN JAMB AS | 1   |        |       |   |
|                                               |                    |            | PIN:                                                   |              |         | 677DXF499ZNH |          |                 |                 |     |        |       |   |
|                                               |                    |            | s                                                      | urname:      |         | E            | MANUE    | L               |                 |     |        |       |   |
|                                               |                    |            |                                                        | irst Name:   |         | к            | LECHI    |                 |                 |     |        |       |   |
|                                               |                    |            |                                                        | /ther Names: |         | F            | итн      |                 |                 |     |        |       |   |
|                                               | Date of Birth:     | 1990       | 0-07-23                                                |              |         | COURSE CHO   | SEN      |                 |                 |     |        |       |   |
|                                               | Gender:            | Ferr       | ıale                                                   |              |         | Course       |          |                 |                 |     |        |       |   |
|                                               | L.G.A.:            | Obi        | Ngwa                                                   |              |         | Faculty      |          |                 |                 |     |        |       |   |
|                                               | State of Origin:   | Abia       | 1                                                      |              |         | HUMANITIES A | D SOCIAL | SCIENCES        |                 |     |        |       |   |
|                                               | Nationality:       | Nige       | arian                                                  |              |         | Department   |          |                 |                 |     |        |       |   |
|                                               | Email Address:     | efav       | our23@yahoo.co.u                                       | k            |         | ECONOMICS A  | D DEVEL  | OPMENT STUDIES  |                 |     |        |       |   |
|                                               | Phone Number:      | 0813       | 38014410                                               |              |         | Option       |          |                 |                 |     |        |       |   |
|                                               | Contact Address:   |            |                                                        |              |         |              |          |                 |                 |     |        |       |   |
|                                               |                    |            |                                                        |              |         |              |          |                 |                 | ) c | hat Wi | th Us |   |

### 10. For APPLICANTS WHO DID NOT CHOOSE FUOTUOKE AS UTME FIRST CHOICE.

### i. SELECT your STUDY IN VIEW, FACULTY and DEPARTMENT.

| Home   Application | ons             |               |                 |           |        |      |              |         |  |
|--------------------|-----------------|---------------|-----------------|-----------|--------|------|--------------|---------|--|
| Applic             | ation Form      |               |                 |           |        |      |              |         |  |
| c                  | OURSE           | PASSPORT      | DOCUMENTS       | BIODATA   | OLEVEL | UTME | SCRATCH CARD | SUMMARY |  |
| Hits               | You have 0 Hit: | s on this IP  |                 |           |        |      |              |         |  |
|                    |                 | STUDY IN VIEW | BACHELOR OF ENG | GINEERING |        | ~    |              |         |  |
|                    | 1               | ACULTY/SCHOOL | ENGINEERING     |           |        | ~    |              |         |  |
|                    |                 | DEPARTMENT    | MECHANICAL ENG  | INEERING  |        | ~    |              |         |  |
|                    |                 | OPTION        |                 |           |        | ~    |              |         |  |
|                    |                 | NEXT          | <b>&gt;</b>     |           |        |      |              |         |  |
|                    |                 |               |                 |           |        |      |              |         |  |

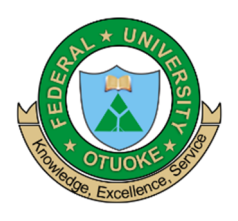

ii. Upload your passport photograph and then click on NEXT (NB: All Uploads must be in PDF Format and not to exceed 15KB). Confirm the image and CLICK on NEXT.

P.M.B. 126 Yenagoa, Bayelsa State

| Home Ap | pplications         | PASSPORT          | DOCUMENTS             | BIODATA             | OLEVEL                | UTME  | SCRATCH CARD | SUMMARY |  |
|---------|---------------------|-------------------|-----------------------|---------------------|-----------------------|-------|--------------|---------|--|
| Ар      | pplication Form     | PASSPORT          | DOCUMENTS             | BIODATA             | OLEVEL                | UTME  | SCRATCH CARD | SUMMARY |  |
|         | COURSE              | PASSPORT          | DOCUMENTS             | BIODATA             | OLEVEL                | UTME  | SCRATCH CARD | SUMMARY |  |
|         |                     |                   |                       |                     |                       |       |              |         |  |
|         | Confirm Passport NE | B: Please confirm | passport before uploa | ading. Uploaded pas | ssports cannot be cha | inged |              |         |  |
|         |                     |                   | Click Here to Repla   | ace Upload          |                       |       |              |         |  |
| 1.1     | -                   | <b>€</b> BA       | ск                    |                     |                       | -     | NEXT 🗲       | -       |  |
|         |                     |                   |                       |                     |                       |       |              |         |  |

iii. CLICK on each link provided to upload relevant documents which includes; O'level,birth certificate/age declaration, LGA Identification letter. Then CLICK on NEXT.

| COURSE            | PASSPORT                      | DOCUMENTS                                     | BIODATA  | OLEVEL | UTME | SCRATCH CARD | SUMMARY |
|-------------------|-------------------------------|-----------------------------------------------|----------|--------|------|--------------|---------|
|                   |                               |                                               |          |        |      |              |         |
| First Sitting Ole | vel Result <i>(Uploaded</i> ) | Click here to re-u                            | ipload   |        |      |              |         |
| Click to Upload   | Second Sitting O' Le          | evel Result                                   |          |        |      |              |         |
| I GA Identificat  | on Letter (Uploaded)          | oloaded)   Click here<br>  Click here to re-u | oload    |        |      |              |         |
| Uploads NB: All   | documents MUST be u           | ploaded in PDF form                           | at ONLY. |        |      |              |         |
|                   |                               |                                               |          |        |      |              |         |
| Uploads Docum     | ents uploaded. Click N        | ext to continue.                              |          |        |      |              |         |
|                   |                               |                                               |          |        |      |              |         |
|                   | 🗲 ВА                          | ск                                            |          |        | 1    | IEXT 🗲       |         |
|                   |                               |                                               |          |        |      |              |         |

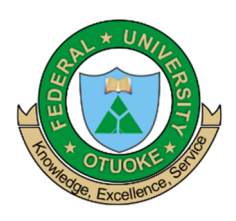

P.M.B. 126 Yenagoa, Bayelsa State

| ♦ ■ )①   ecampus.fuotuoke.edu.ng | C 🕹 🔍 Search   | 合☆ 自 🧈 ☰         |
|----------------------------------|----------------|------------------|
| PASSPORT                         |                | ~                |
| SURNAME                          | FIRST NAME     |                  |
| PETERS                           | ABASIFREKE     |                  |
| OTHER NAMES                      | MAIDEN NAME    |                  |
| JIMMY                            |                |                  |
| DATE OF BIRTH *                  | MARITAL STATUS |                  |
| 2016-06-29                       | Married        | ~                |
| SEX *                            | NATIONALITY *  |                  |
| Male                             | Nigerian       | ~                |
| STATE OF ORIGIN *                | L.G.A. *       |                  |
| Ebonyi                           | Ivo            | ~                |
| HOME TOWN                        | DISTRICT       |                  |
| ALUU                             | rumodumaya     | 🔎 Chat With Us 🗸 |

### iv. **FILL OUT** Biodata form correctly and **CLICK** on **NEXT**.

v. **ENTER** O'level results; and add second sitting result, if applicable. Then Click on **NEXT.** 

| ( ) ecampu | us.fuotuoke.edu.ng |                                                              |   |    |        | C 🖡 🔍 Search |   | î آ  | <u>۱</u> | ≠ ≡ |
|------------|--------------------|--------------------------------------------------------------|---|----|--------|--------------|---|------|----------|-----|
|            | First Seating      |                                                              |   |    |        |              |   |      |          | ^   |
|            | NB: You need a m   | inimum of <b>five</b> (5) subjects to move to the next form. |   |    |        |              |   |      |          |     |
|            | EXAMINATION        | SENIOR SECONDARY SCHOOL CERTIFICATE(WAEC)                    |   |    | YEAR   | 2012         |   | /    |          |     |
|            | EXAM. NO.          | 343                                                          |   |    | CENTER | 343          |   |      |          |     |
|            | Mathematics        |                                                              | ~ | B2 | ~      |              |   |      |          |     |
|            | commerce           |                                                              | ~ | C4 | ~      |              |   |      |          |     |
|            | English Language   | 2                                                            | ~ | C5 | ~      |              |   |      |          |     |
|            | Electronics        |                                                              | ~ | D7 | ~      |              |   |      |          |     |
|            | Chemistry          |                                                              | ~ | A1 | ~      |              |   |      |          |     |
|            | Physics            |                                                              | ~ | A1 | ~      |              |   |      |          |     |
|            |                    |                                                              | ~ |    | ~      |              |   |      |          |     |
|            |                    |                                                              | ~ |    | ~      |              |   |      |          |     |
|            |                    |                                                              | ~ |    | ~      | Remark       | • | Chat | With Us  | , v |

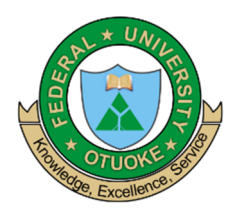

P.M.B. 126 Yenagoa, Bayelsa State

| COURSE     PASSPORT     DOCUMENTS     BIODATA     OLEVEL     UTME     SCRATCH CARD     SUMMARY       UTME REG. NO.     343     CONFIRM UTME     343       UPLOAD RESULT     Image: Constraint of the second of the second of | Application Form |                    |         |                          |      |              |         |  |
|----------------------------------------------------------------------------------------------------|------------------|--------------------|---------|--------------------------|------|--------------|---------|--|
| UTME REG. NO. 343 CONFIRM UTME REG. NO. 343 UPLOAD RESULT UME SUBJECT 1 Mathematics 78                                                                                                    | COURSE           | PASSPORT DOCUMENTS | BIODATA | OLEVEL                   | UTME | SCRATCH CARD | SUMMARY |  |
| UPLOAD RESULT                                                                                                    | UTME REG. NO.    | 343                |         | CONFIRM UTME<br>REG. NO. | 343  |              |         |  |
| UME SUBJECT 1 Mathematics V 78                                                                                                    | UPLOAD RESU      | T                  |         |                          |      |              |         |  |
|                                                                                                    | UME SUBJECT 1    | Mathematics        |         | ~ 78                     |      |              |         |  |
| UME SUBJECT 2 English Language 🗸 88                                                                                                    | UME SUBJECT 2    | English Language   |         | ∽ 88                     |      |              |         |  |
| UME SUBJECT 3 Physics V 78                                                                                                    |                  | Dhusies            |         | 70                       |      |              |         |  |
| UME SUBJECT 4 Chemistry > 88                                                                                                    | UME SUBJECT 3    | Physics            |         |                          |      |              |         |  |

vi. Fill in your JAMB result details and click on **NEXT**.

vii. **FILL** in your O'level scratch card details.

|                                                                                          |                                                     |                                                       |                         | - Seurun                               |            |
|------------------------------------------------------------------------------------------|-----------------------------------------------------|-------------------------------------------------------|-------------------------|----------------------------------------|------------|
| Application Form                                                                         |                                                     |                                                       |                         |                                        |            |
| •                                                                                        | • • •                                               | • •                                                   |                         |                                        |            |
| COURSE PASS                                                                              | SPORT DOCUMENTS                                     | BIODATA OLEVEL                                        | UTME                    | SCRATCH CARD                           | SUMMARY    |
|                                                                                          |                                                     |                                                       |                         |                                        |            |
| O'LEVEL Exam Re                                                                          | esult Scratch Car                                   | d                                                     |                         |                                        |            |
| Note: Please ensure you en                                                               | ter the details of your O'level Scr                 | ratch Cards correctly. This institution will r        | not be liable for error | eous entries of your sci               | ratch card |
| details                                                                                  | ter the details of your onever set                  | ater caras conceay. This institution with             |                         | leous chares of your se                | ater cara  |
|                                                                                          |                                                     |                                                       |                         |                                        |            |
|                                                                                          |                                                     |                                                       |                         |                                        |            |
| First Secting                                                                            |                                                     |                                                       |                         |                                        |            |
| First Seating                                                                            |                                                     |                                                       |                         |                                        |            |
| First Seating                                                                            | EXAM NO                                             | SERIAL NO                                             |                         | PIN                                    |            |
| First Seating<br>EXAMINATION<br>SENIOR SECONDARY SCHOOL                                  | EKAM NO<br>DL I V 343                               | SERIAL NO<br>343                                      |                         | PIN<br>343                             |            |
| First Seating                                                                            | EXAM NO<br>DL 1 V 343                               | SERIAL NO<br>343                                      |                         | PIN<br>343                             |            |
| First Seating<br>EXAMINATION<br>SENIOR SECONDARY SCHOOL<br>Second Seating                | EXAM NO<br>DL ( V 343                               | SERIAL NO<br>343                                      |                         | PIN<br>343                             |            |
| First Seating<br>EXAMINATION<br>SENIOR SECONDARY SCHOOL<br>Second Seating<br>EXAMINATION | EXAM NO<br>343<br>EXAM NO                           | SERIAL NO<br>343<br>SERIAL NO                         |                         | PIN<br>343<br>PIN                      |            |
| First Seating<br>EXAMINATION<br>SENIOR SECONDARY SCHOOL<br>Second Seating<br>EXAMINATION | EXAM NO<br>DL 1 V 343<br>EXAM NO<br>Enter Exam Numb | SERIAL NO<br>343<br>SERIAL NO<br>ber Enter Scratch Ca |                         | PIN<br>343<br>PIN<br>Enter Scratch Car |            |
| First Seating<br>EXAMINATION<br>SENIOR SECONDARY SCHOOL<br>Second Seating<br>EXAMINATION | EXAM NO<br>343<br>EXAM NO<br>Enter Exam Numb        | SERIAL NO<br>343<br>SERIAL NO<br>Der                  | ard Serial Number       | PIN<br>343<br>PIN<br>Enter Scratch Car | rd PIN     |

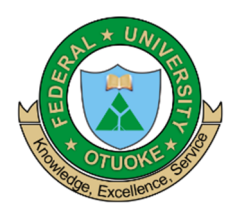

P.M.B. 126 Yenagoa, Bayelsa State

viii. CLICK on <u>PREVIEW</u> and then <u>SUBMIT</u> your Application. After Submission ClickPRINT to print your Application Slip.

| ( <b>+</b> ) (i)   ecampu | us.fuotuoke.edu.ng |                                                         |                              | C 🖡 🤇                                        | Search | â  | ☆ 1     | ê 🤞  | ■ = |  |
|---------------------------|--------------------|---------------------------------------------------------|------------------------------|----------------------------------------------|--------|----|---------|------|-----|--|
|                           |                    | Federal U                                               | Federal University Otuoke    |                                              |        |    |         |      |     |  |
|                           |                    | 2016/2017<br>JAMB                                       | ADMISSION SCREENING APPLICAT | PLICATION FOR THOSE WHO DID NOT CHOOSE FUOTU |        |    |         |      |     |  |
|                           |                    | _                                                       | PIN:                         | 72B3686LLC97                                 |        |    |         |      | - 1 |  |
|                           |                    |                                                         | Surname:                     | PETERS                                       |        |    |         |      |     |  |
|                           |                    |                                                         | First Name:                  | ABASIFREKE                                   |        |    |         |      |     |  |
|                           |                    |                                                         | Other Names:                 | JIMMY                                        |        |    |         |      |     |  |
|                           |                    |                                                         |                              |                                              |        |    |         |      |     |  |
|                           | Date of Birth:     | 2016-06-29                                              |                              | COURSE CHOSEN                                |        |    |         |      |     |  |
|                           | Gender:            | Male                                                    |                              | Course                                       |        |    |         |      |     |  |
|                           | L.G.A.:            | Eborni                                                  |                              | BACHELOR OF ENGINEERING                      |        |    |         |      |     |  |
|                           | Nationality        | Loonyi<br>Nigerian<br>Jinmyspa@gmail.com<br>07019373000 |                              | Pactary ENGINEERING Department               |        |    |         |      |     |  |
|                           | Email Address:     |                                                         |                              |                                              |        |    |         |      |     |  |
|                           | Phone Number:      |                                                         |                              | MECHANICAL ENGINEERING                       |        |    |         |      |     |  |
|                           | Contact Address:   | #5 Isreal Street.                                       | OYO.                         | Option                                       |        |    |         |      |     |  |
|                           |                    |                                                         |                              |                                              |        |    |         |      |     |  |
|                           |                    |                                                         |                              |                                              |        |    |         |      |     |  |
|                           | UTME DETAILS       |                                                         |                              |                                              |        |    |         |      |     |  |
|                           |                    |                                                         |                              |                                              |        |    |         |      |     |  |
|                           | UTME REG. NO: 343  |                                                         |                              |                                              |        |    | _       |      | _   |  |
|                           | SUBJECTS           |                                                         |                              | SCORE                                        | •      | Ch | at Witl | h Us | v   |  |